# CBS 220シリーズスイッチでのRSPANの設定

# 目的

この記事では、CBS220シリーズスイッチでリモートスイッチポートアナライザ(RSPAN)を設定 する方法について説明します。

#### 概要

スイッチポートアナライザ(SPAN)、またはポートミラーリングまたはポートモニタリングとも呼 ばれる場合、ネットワークアナライザによる分析のためにネットワークトラフィックを選択しま す。ネットワーク アナライザは、Cisco SwitchProbe デバイスのこともあれば、その他の Remote Monitoring (RMON; リモート モニタリング) プローブのこともあります。

スイッチは、特定のポートまたはVLANでトラフィックアクティビティのコピーを作成し、この コピーをアナライザネットワーク/デバイスに接続されているポートに送信します。この機能を適 用すると、特定のポートのトラフィックアクティビティを監視し、ネットワークに侵入する侵入 者をチェックできます。これにより、ネットワークとそのリソースにセキュリティが提供されま す。モニタリングポートに接続されたネットワークアナライザは、データパケットを処理して診 断、デバッグ、およびパフォーマンスモニタリングを行います。

リモートスイッチポートアナライザ(RSPAN)は、SPANの拡張機能です。RSPANは、ネットワー ク全体で複数のスイッチのモニタリングを有効にし、アナライザポートをリモートスイッチで定 義できるようにすることで、SPANを拡張します。つまり、ネットワークキャプチャデバイスを 一元化できます。

RSPANは、RSPANセッションの送信元ポートからのトラフィックを、RSPANセッション専用の VLANにミラーリングすることで動作します。その後、このVLANは他のスイッチにトランキング され、RSPANセッショントラフィックを複数のスイッチ間で転送できるようになります。セッシ ョンの宛先ポートを含むスイッチでは、RSPANセッションVLANからのトラフィックが宛先ポー トにミラーリングされます。

#### RSPANトラフィックフロー

- 各 RSPAN セッションのトラフィックは、すべての参加スイッチの当該 RSPAN セッション 専用であるユーザ指定の RSPAN VLAN で伝送されます。
- 開始デバイスの送信元インターフェイスからのトラフィックは、リフレクタポートを介して RSPAN VLANにコピーされます。これは、設定する必要がある物理ポートです。RSPANセ ッションの構築にのみ使用されます。
- このリフレクタポートは、パケットをRSPAN VLANにコピーするメカニズムです。 RSPANは、所属するRSPANソースセッションからのトラフィックのみを転送します。 RSPAN ソース セッションがディセーブルになるまで、リフレクタ ポートとして設定されて いるポートに接続されているどのデバイスでも接続が失われます。
- その後、RSPANトラフィックは、中間デバイスのトランクポートを介して最終スイッチの宛 先セッションに転送されます。
- 宛先スイッチはRSPAN VLANをモニタし、宛先ポートにコピーします。

#### RSPANポートメンバーシップ規則

- ・すべてのスイッチで:RSPAN VLANのメンバーシップはタグ付けのみ可能です。
- スイッチの開始

• SPAN送信元インターフェイスをRSPAN VLANのメンバにすることはできません。

- リフレクタポートをこのVLANのメンバにすることはできません。
- ・リモートVLANにメンバーシップがないことが推奨されます。
- •中間スイッチ
  - ミラー化されたトラフィックの通過に使用されないすべてのポートからRSPANメンバー シップを削除することを推奨します。
  - •通常、RSPANリモートVLANには2つのポートがあります。
- 最終スイッチ
  - ・ミラートラフィックの場合、送信元ポートはRSPAN VLANのメンバである必要があります。
  - ・宛先インターフェイスを含む他のすべてのポートからRSPANメンバーシップを削除する ことを推奨します。

### 該当するデバイス |ソフトウェアバージョン

• CBS220シリー<u>ズ(データシート)</u> | 2.0.0.17 <u>(最新版をダウンロード)</u>

目次

- <u>スイッチでのRSPAN VLANの設定</u>
- 開始スイッチでのセッションソースの設定
- <u>開始スイッチでのセッション宛先の設定</u>
- 最終スイッチでのセッションソースの設定
- <u>最終スイッチでのセッション宛先の設定</u>

# ネットワークでのRSPANの設定

## スイッチでのRSPAN VLANの設定

RSPAN VLANは、RSPAN送信元セッションと宛先セッションの間でSPANトラフィックを伝送します。これには次の特性があります。

- RSPAN VLAN内のすべてのトラフィックは常にフラッディングされます。
- RSPAN VLANでは、メディアアクセスコントロール(MAC)アドレスの学習は行われません。
- RSPAN VLANトラフィックは、トランクポートでのみ流れます。
- STPはRSPAN VLANトランクでは実行できますが、SPAN宛先ポートでは実行できません。
- RSPAN VLANは、VLANコンフィギュレーションモードでremote-span VLANコンフィギュレーションモードコマンドを使用して、開始スイッチと最終スイッチの両方で設定する必要があり、次の手順に従います。

#### 手順1

Start SwitchのWebユーザインターフェイス(UI)にログインします。

·IIIII CISCO

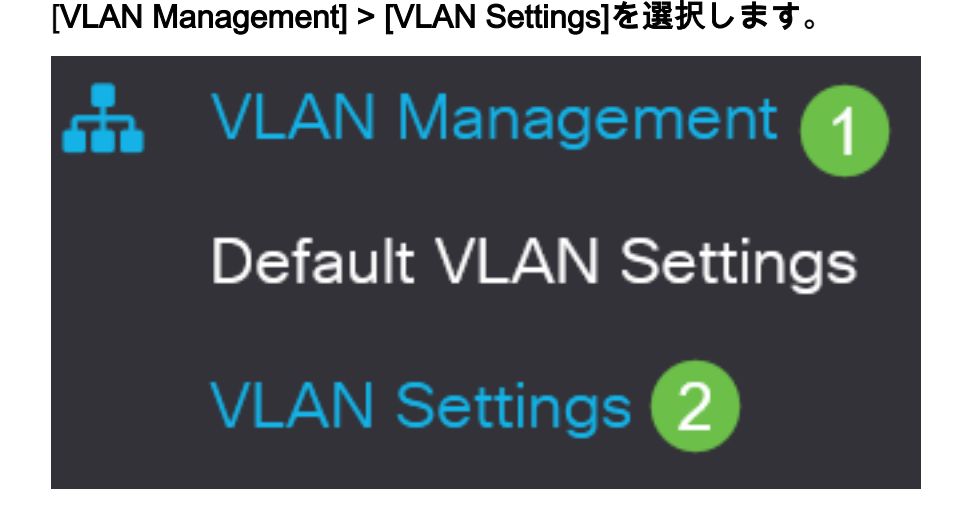

[Add] をクリックします。

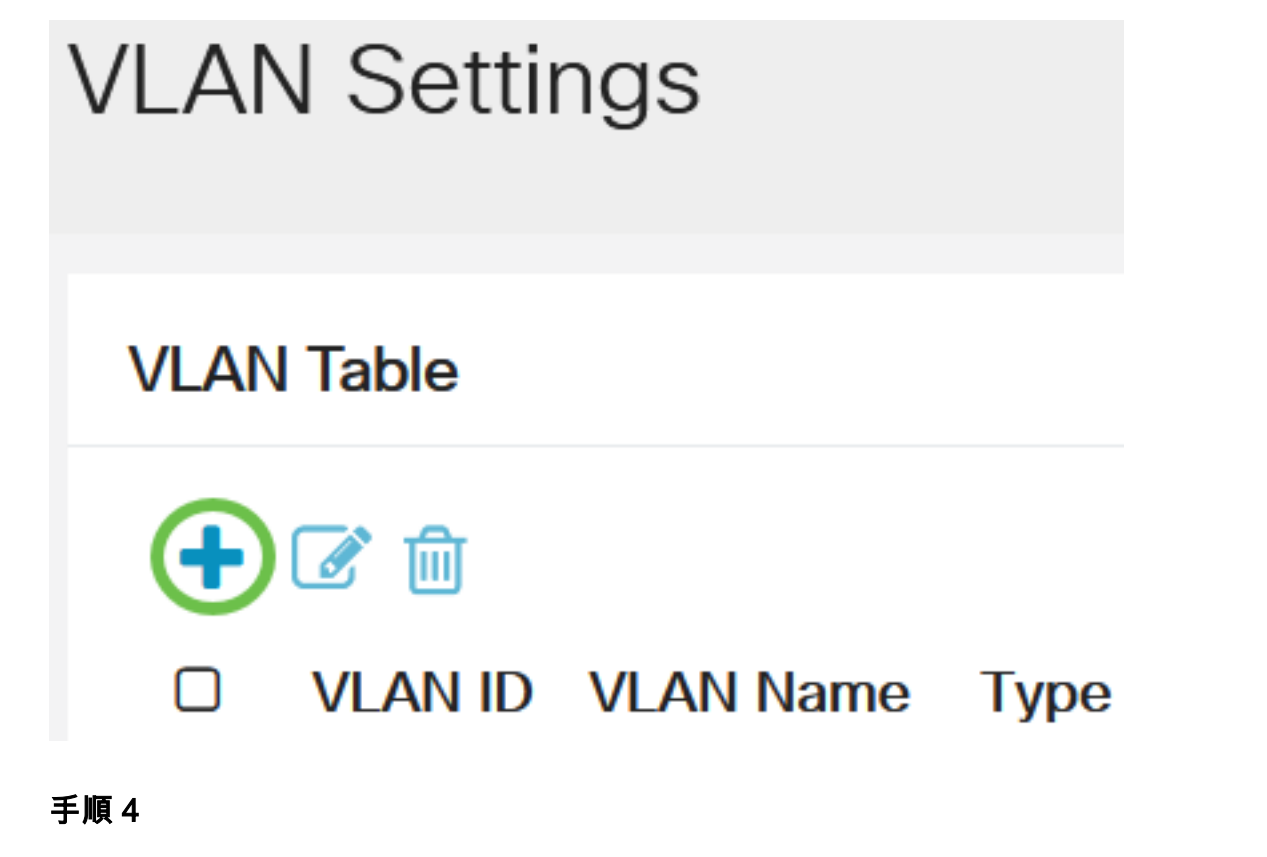

[VLAN]フィールドにRSPAN VLAN番号*を入力*し、[*VLAN Name*]*を入力*し、[**Apply**]をクリックし ます。

# Add VLAN

#### VLAN

| VLAN:         | 200   | (Range: 2 - 4094)        |             |
|---------------|-------|--------------------------|-------------|
| VLAN Name:    | RSPAN | (5/32 characters used) 2 |             |
| O Range       |       |                          |             |
| 券 VLAN Range: |       | -                        | (Range: 2 - |
| <             |       |                          |             |
|               |       | 3                        |             |
|               |       | Apply                    | Close       |

VLANの設定の詳細については、『<u>Cisco Business 220シリーズスイッチでのVLANの設定</u>』の記 事を参照<u>してください</u>。

#### 手順 5

(オプション)[保存]をクリックして、実行コンフィギュレーションファイルを更新します。

CBS220-8P-E-2G-Switch304770

## 手順6

[Status and Statistics] > [SPAN & RSPAN] > [RSPAN VLAN]を選択します。

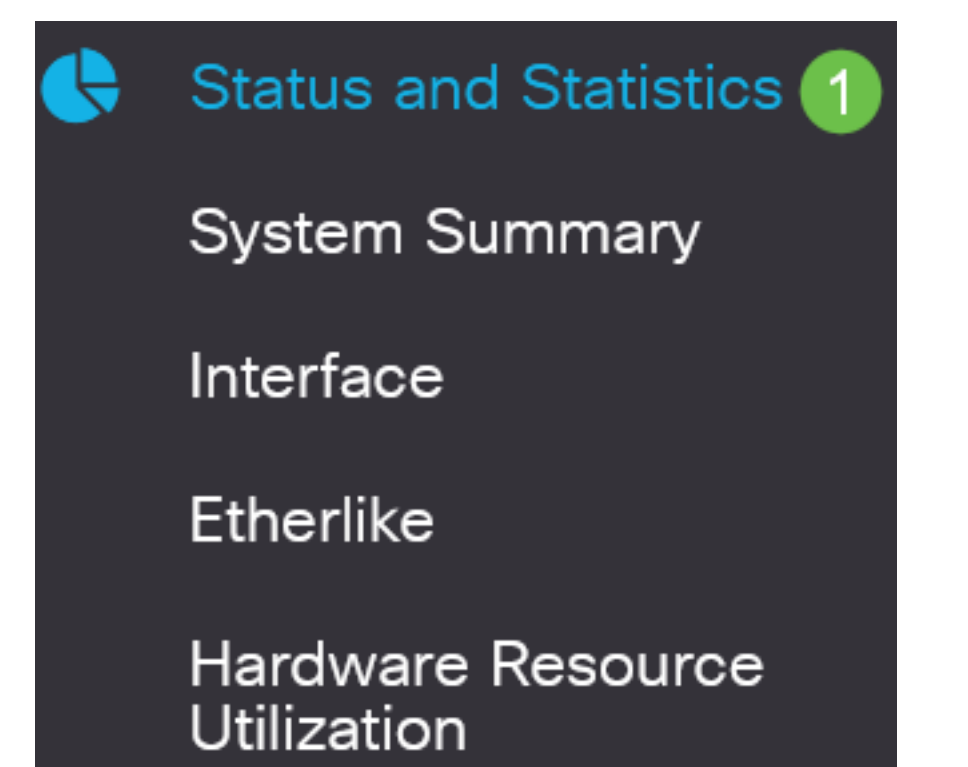

[RSPAN VLAN]ドロップダウンリストからVLAN IDを選択します。このVLANは、RSPAN専用に 使用する必要があります。

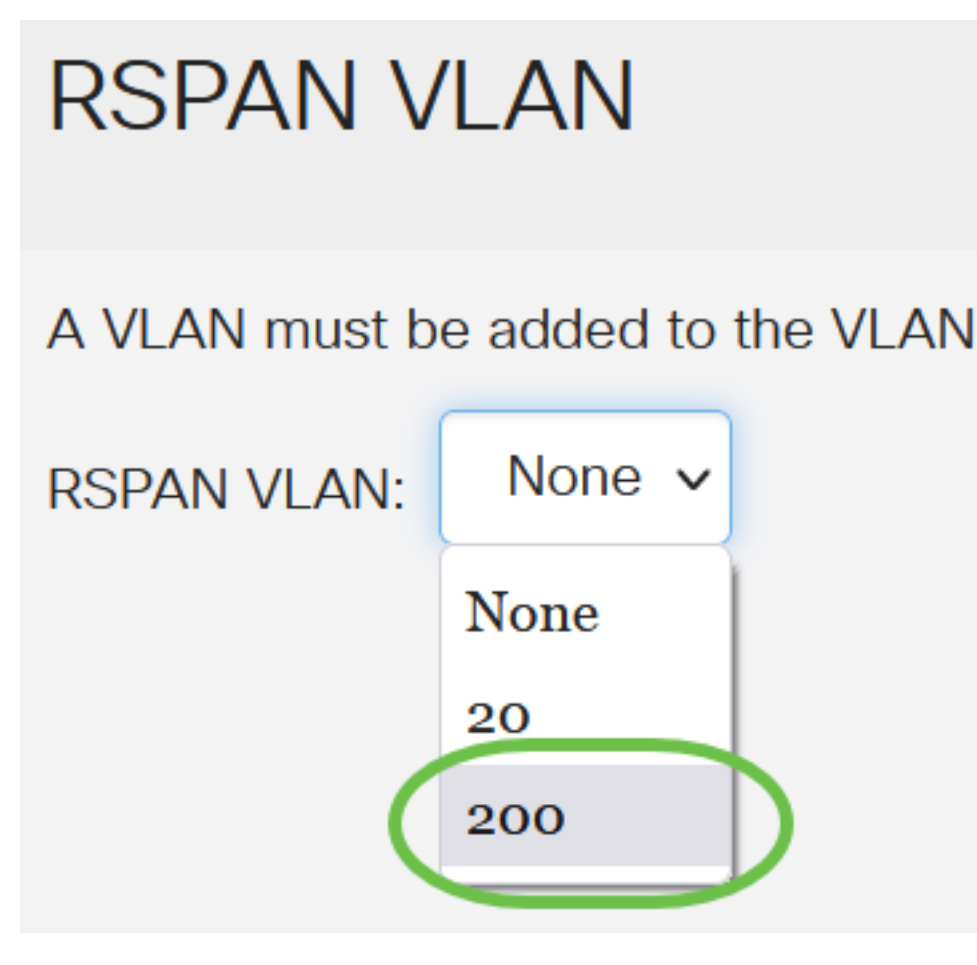

この例では、VLAN 200が選択されています。

# 手順 8

[Apply] をクリックします。

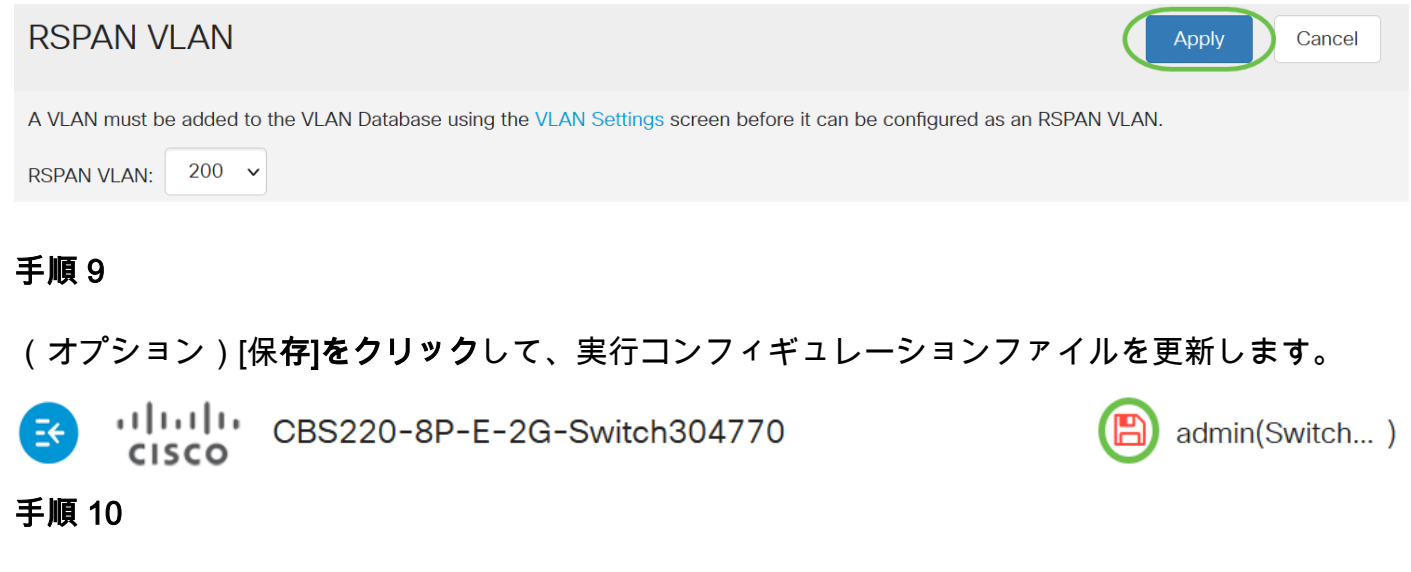

[Final Switch]で、手順1 ~ 9を繰り返してRSPAN VLANを設定します。

これで、開始スイッチと最終スイッチの両方でRSPANセッション専用のVLANが設定されました

## 開始スイッチでのセッションソースの設定

単一のローカルSPANまたはRSPANセッションソースでは、受信(Rx)、送信(Tx)、双方向(両方 )などのポートトラフィックをモニタできます。 スイッチは、任意の数の送信元ポート(スイッ チで利用可能なポートの最大数まで)、および任意の数のソース VLAN をサポートします。ミラ ーリングする送信元ポートを設定するには、次の手順を実行します。

#### 手順1

[Status and Statistics] > [SPAN & RSPAN] > [Session Sources]を選択します。

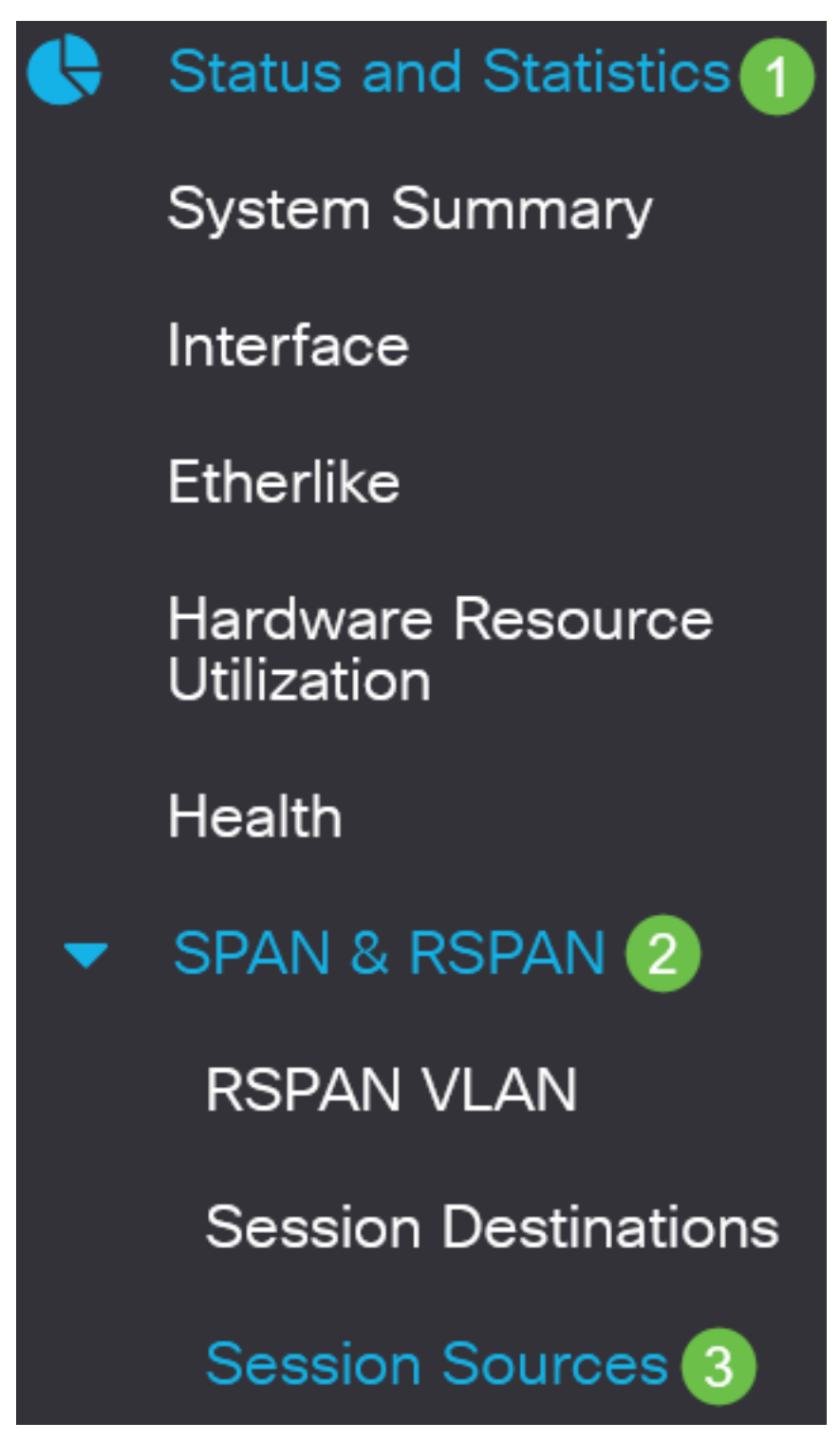

[Add] をクリックします。

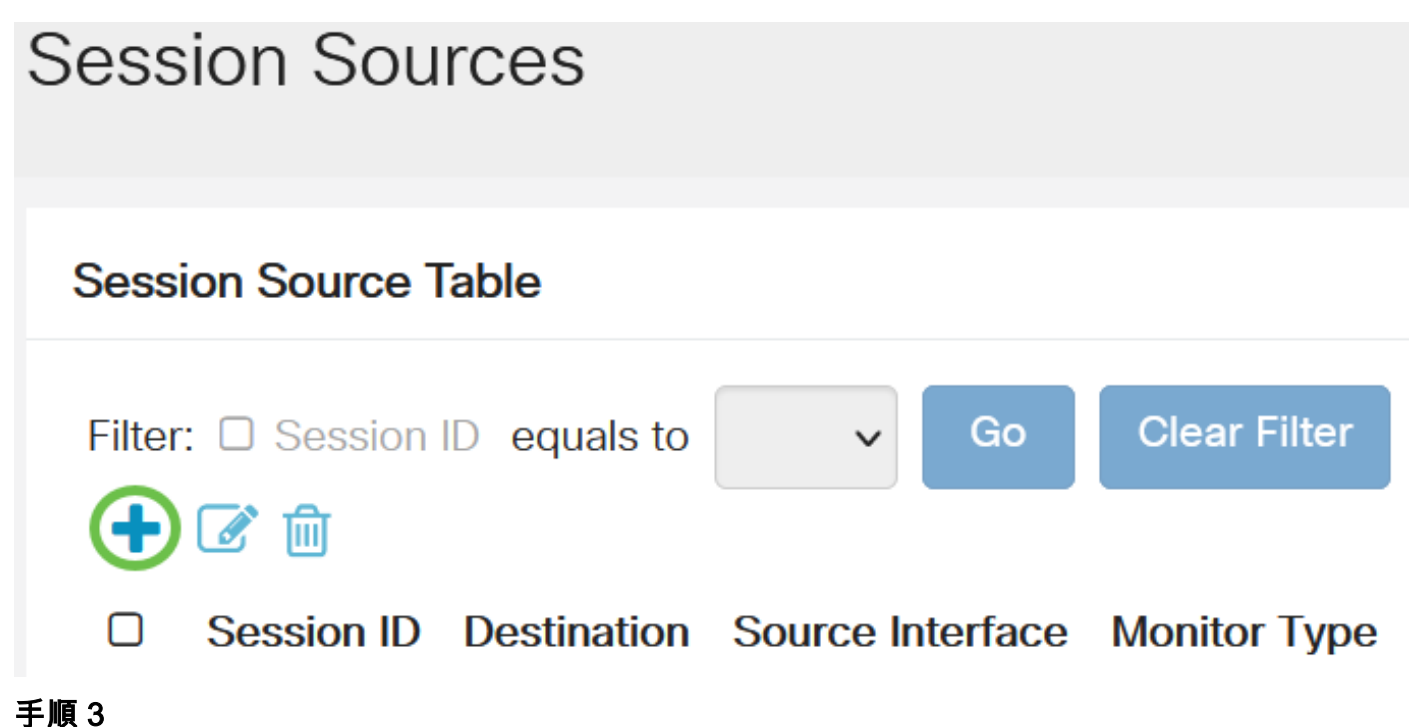

[セッションID]ドロップダウンリスト*からセッショ*ン番号を選択します。セッションIDは、 RSPANセッションごとに一貫している必要があります。

# Add Session Source

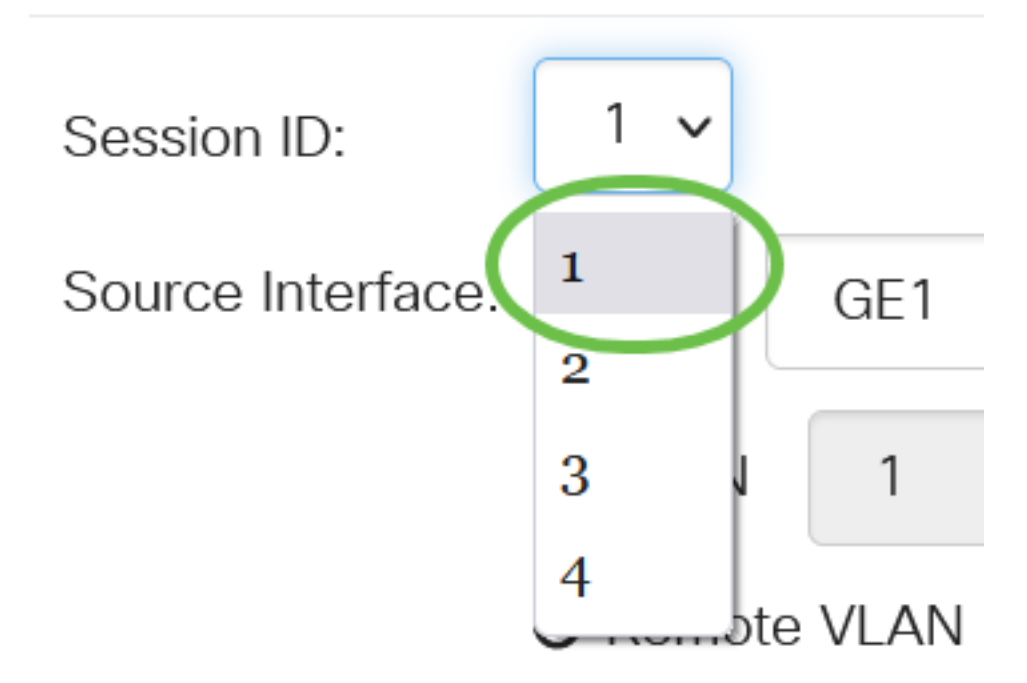

この例では、Session 1が選択されています。

#### 手順 4

ドロップダウンメニューから、目的のソースインタフェースのラジオボタンをクリックします。

送信元インターフェイスを宛先ポートと同じにすることはできません。

次のオプションがあります。

- ポート:[ポート]ドロップダウンリストから、送信元ポートとして設定するポートを選択できます。
- [VLAN]:[VLAN]ドロップダウンリストから、モニタするVLANを選択できます。VLANは、ホ ストのグループが、場所に関係なく、同じ物理ネットワーク上にあるかのように通信するの に役立ちます。このオプションを選択すると、編集できませんでした。
- リモートVLAN:定義されたRSPAN VLANが表示されます。このオプションを選択すると、 編集できませんでした。

# Add Session Source

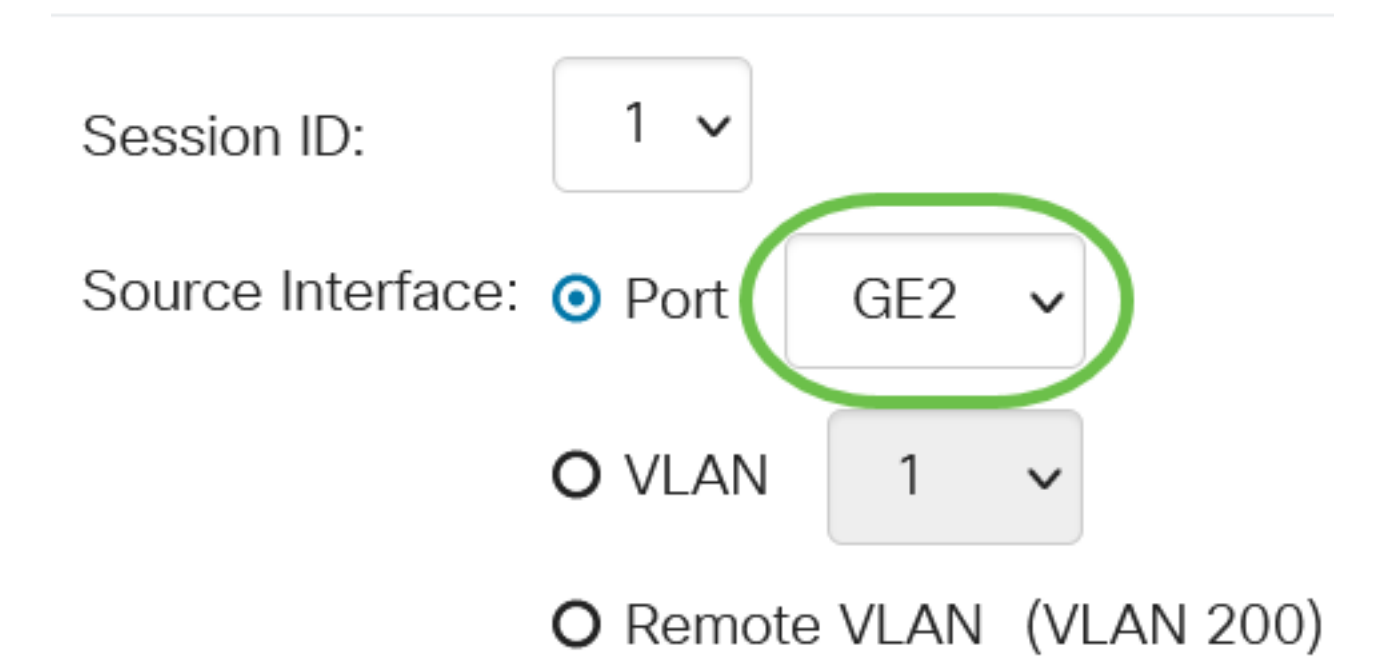

この例では、ポートGE2が選択されています。

#### 手順5

(オプション)ステップ4*で[*Port]を選択した場合は、監視するトラフィックの種類に応じて目的の[*Monitor Type*]オプションボタンをクリックします。

次のオプションがあります。

- RxおよびTx:このオプションは、着信パケットと発信パケットのポートミラーリングを許可します。このオプションはデフォルトで選択されています。
- Rx:このオプションは、着信パケットのポートミラーリングを許可します。
- Tx:発信パケットのポートミラーリングを許可します。

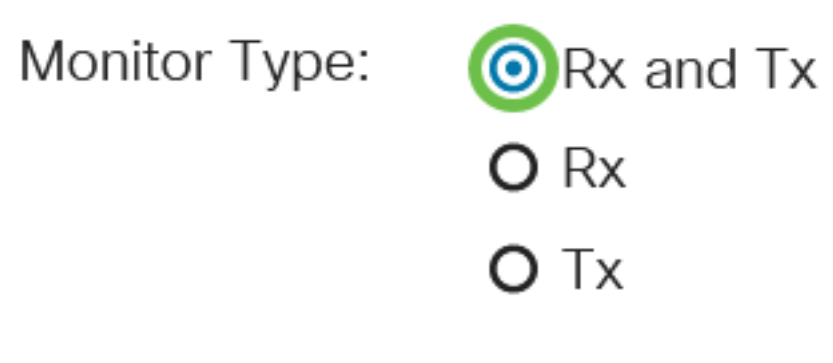

この例では、RxとTxが選択されています。

## 手順 6

[Apply] をクリックします。

# Add Session Source

| Session ID:       | 1 ~                      |
|-------------------|--------------------------|
| Source Interface: | O Port GE2 ✓             |
|                   | O VLAN 1 ~               |
|                   | O Remote VLAN (VLAN 200) |
| Monitor Type:     | • Rx and Tx              |
|                   | O Rx                     |
|                   | ΟΤχ                      |
|                   |                          |

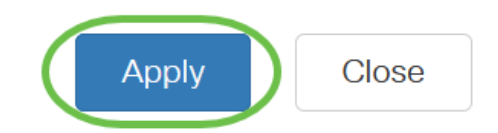

admin(Switch...)

# ステップ7

#### (オプション)[保存]をクリックして、実行コンフィギュレーションファイルを更新します。

| E | ıılıılıı<br>cısco | CBS220-8P-E-2G-Switch304770 |
|---|-------------------|-----------------------------|
|---|-------------------|-----------------------------|

これで、Start Switchでセッションソースが設定されました。

## 開始スイッチでのセッション宛先の設定

モニタリングセッションは、1つ以上の送信元ポートと1つの宛先ポートで構成されます。宛先ポ ートは、開始デバイスと最終デバイスで設定する必要があります。開始デバイスでは、これはリ フレクタポートです。最後のデバイスでは、アナライザポートです。宛先ポートを追加するには 、次の手順を実行します。 [Status and Statistics] > [SPAN & RSPAN] > [Session Destinations]を選択します。

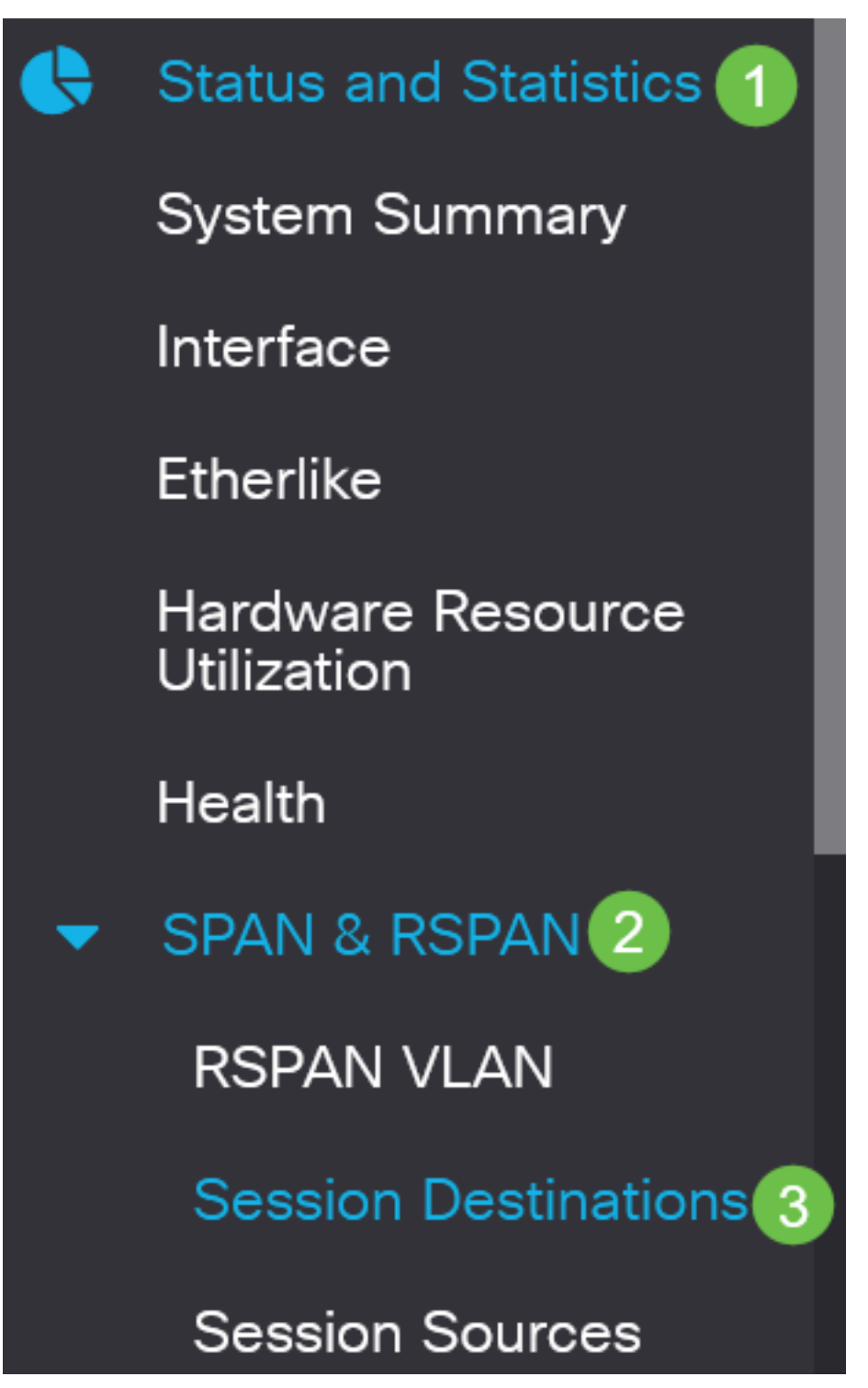

## 手順2

[Add] をクリックします。

Session Destinations

Session Destination Table

[セッションID]ドロップダウンリスト*からセッション*番号を選択します。これは、設定されたセッ ションソースから選択されたIDと同じである必要があります。

Add Session Destination

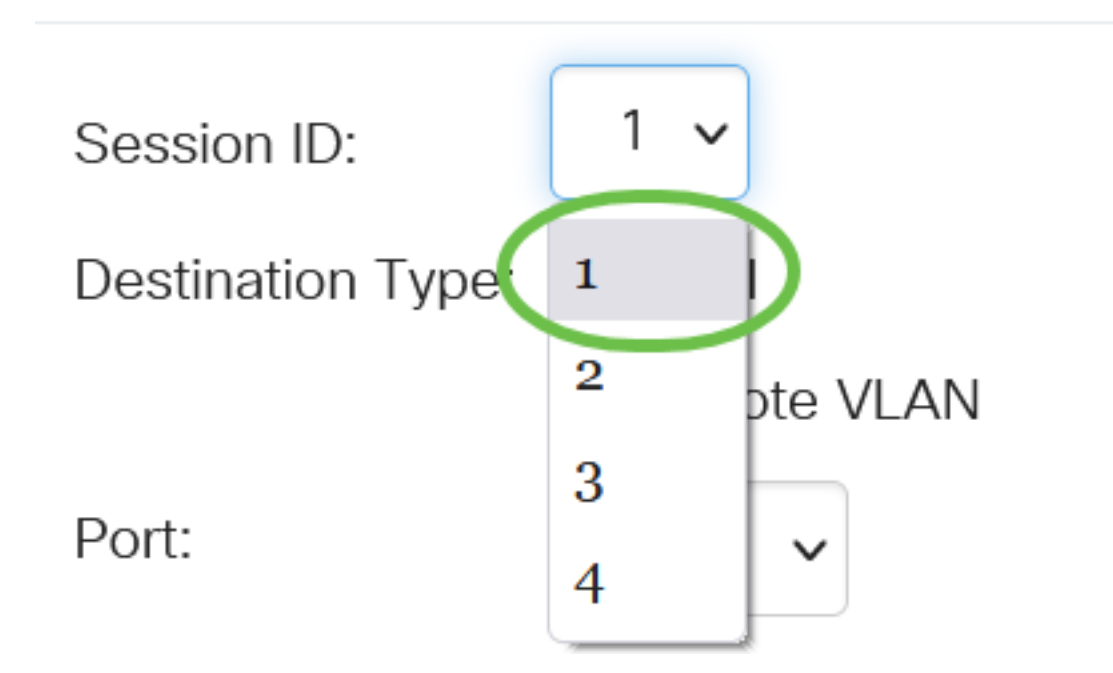

この例では、Session 1が選択されています。

# 手順 4

[Destination Type]フィールド**から[Remote VLAN]**オプションボタンをクリックしてください。

# Destination Type: O Local

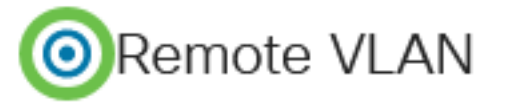

宛先インターフェイスを送信元ポートと同じにすることはできません。[リモートVLAN]を選択す ると、ネットワークトラフィックが自動的に有効になります。

## 手順 5

[リフレクタポート]フィールドで、ドロップダウンリストから必要なオプションを選択します。

Reflector Port:

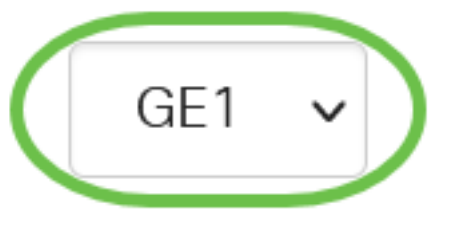

# [Apply] をクリックします。 Add Session Destination

| Session ID:       | 1 ~         |
|-------------------|-------------|
| Destination Type: | O Local     |
|                   | Remote VLAN |
| Reflector Port:   | GE1 V       |
| Network Traffic:  | 🗹 Enable    |
|                   |             |

# ステップ7

(オプション)[保**存]をクリック**して、実行コンフィギュレーションファイルを更新します。

CBS220-8P-E-2G-Switch304770

admin(Switch...)

Apply

Close

これで、Start Switchでセッションの宛先が設定されました。

# 最終スイッチでのセッションソースの設定

## 手順 1

[Status and Statistics] > [SPAN & RSPAN] > [Session Sources]を選択します。

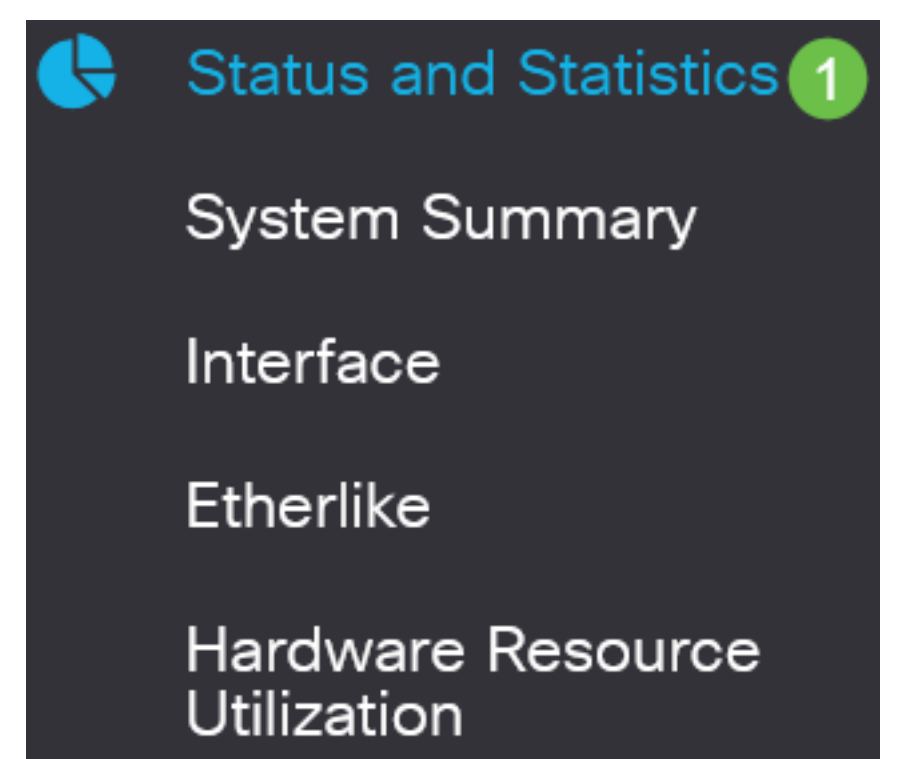

[Add] をクリックします。

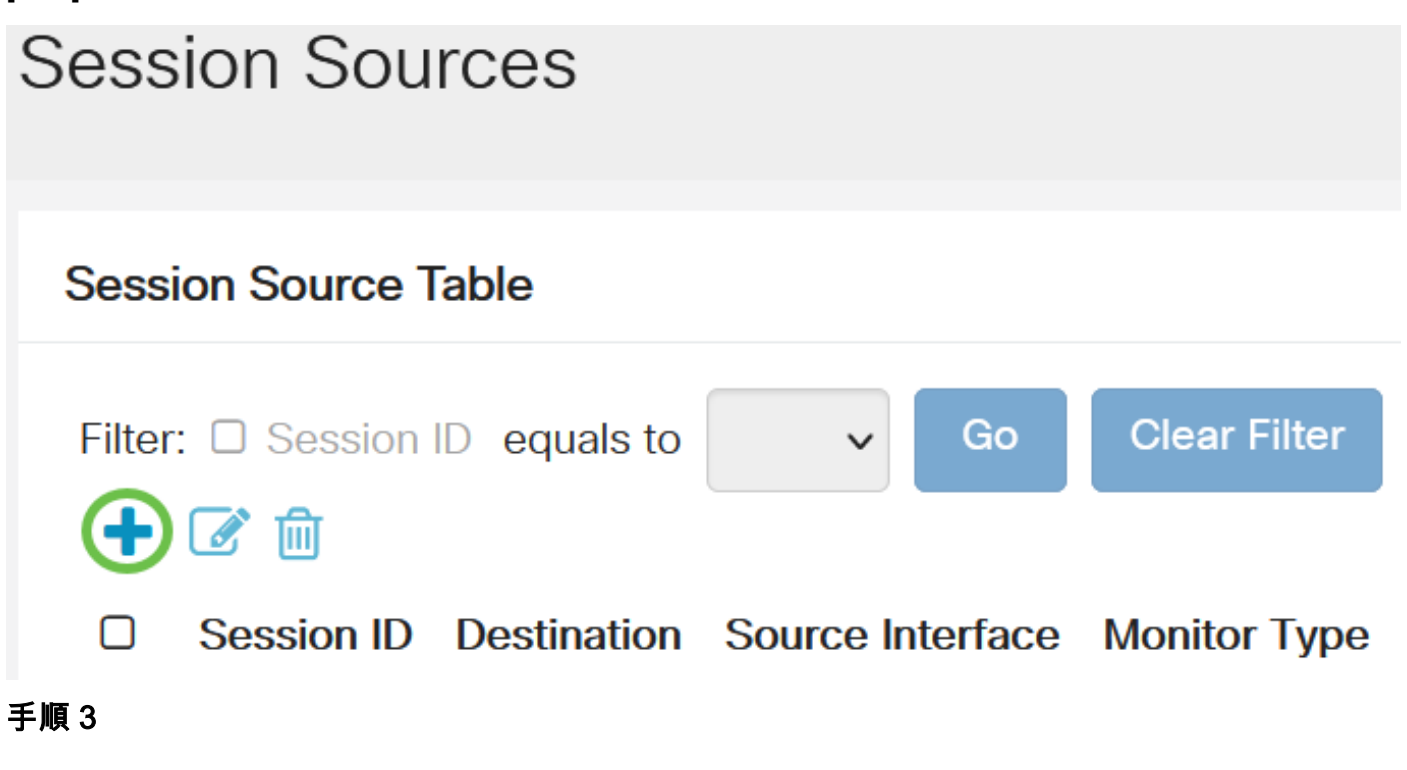

(オプション)「セッションID」ドロップダウン・*リストからセ*ッション番号を選択します。セ ッションIDは、セッションごとに一貫している必要があります。

# Add Session Source

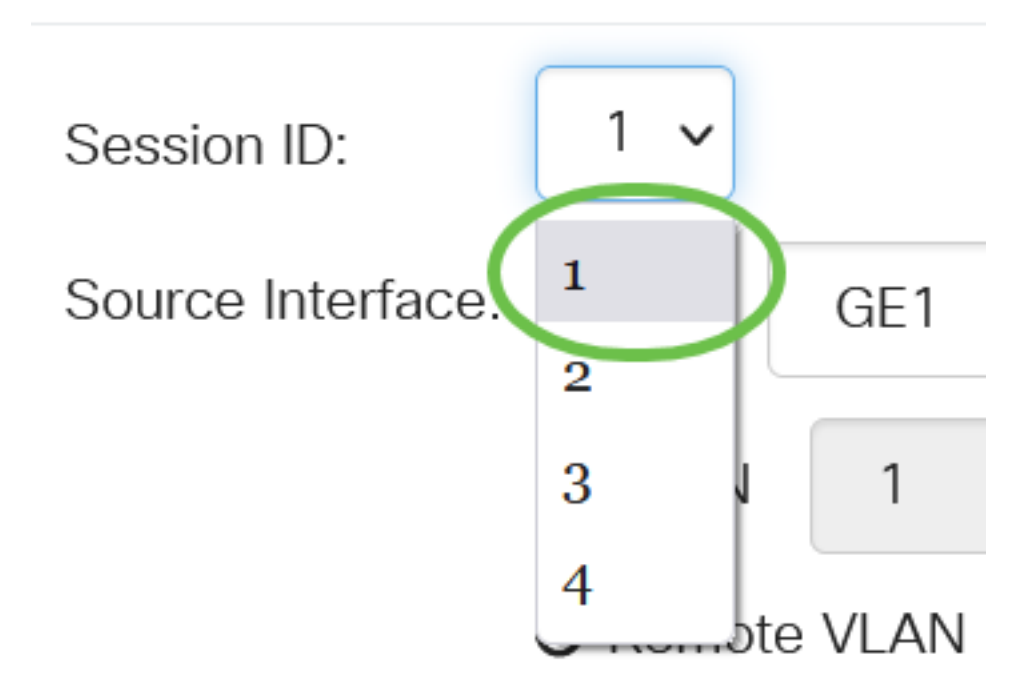

この例では、Session 1が選択されています。

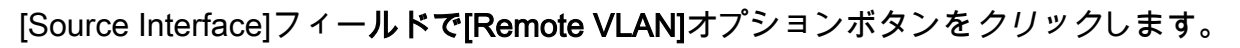

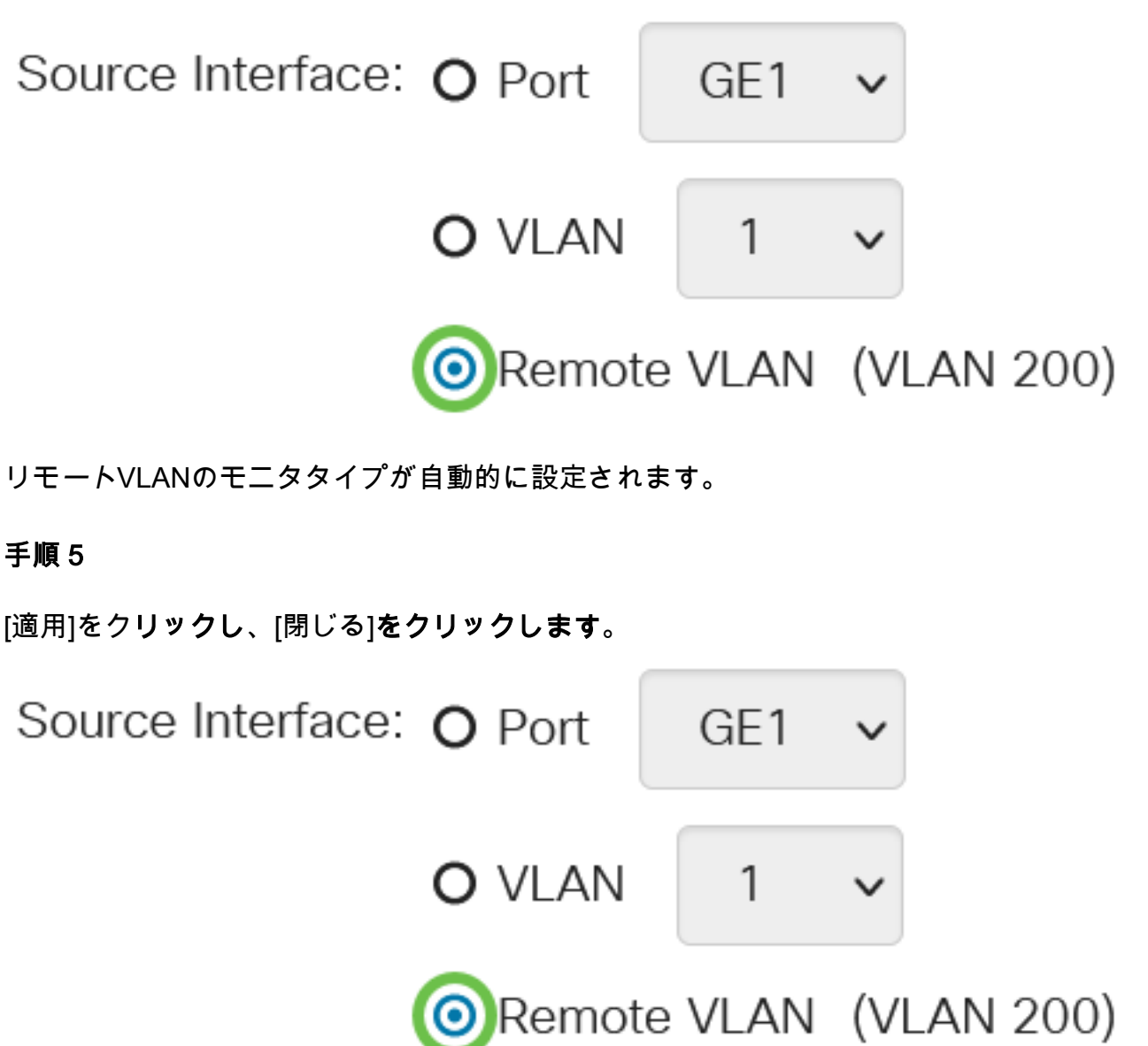

(オプション)[保存]をクリックして、実行コンフィギュレーションファイルを更新します。

 admin(Switch...)

最終スイッチでのセッション宛先の設定

#### 手順1

[Status and Statistics] > [SPAN & RSPAN] > [Session Destinations]を選択します。

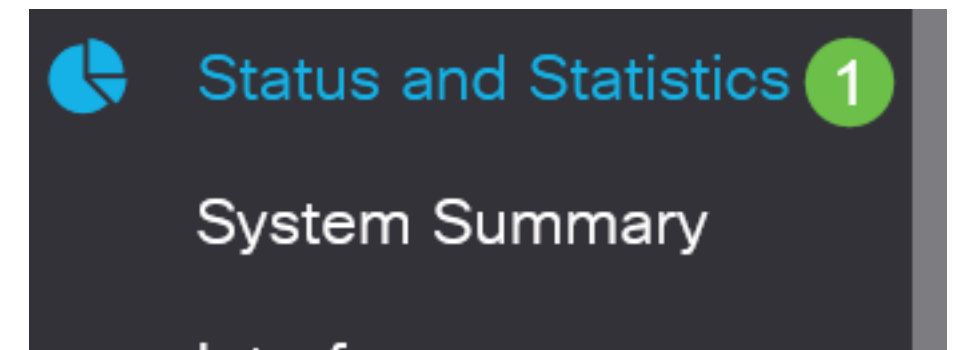

[Add] をクリックします。

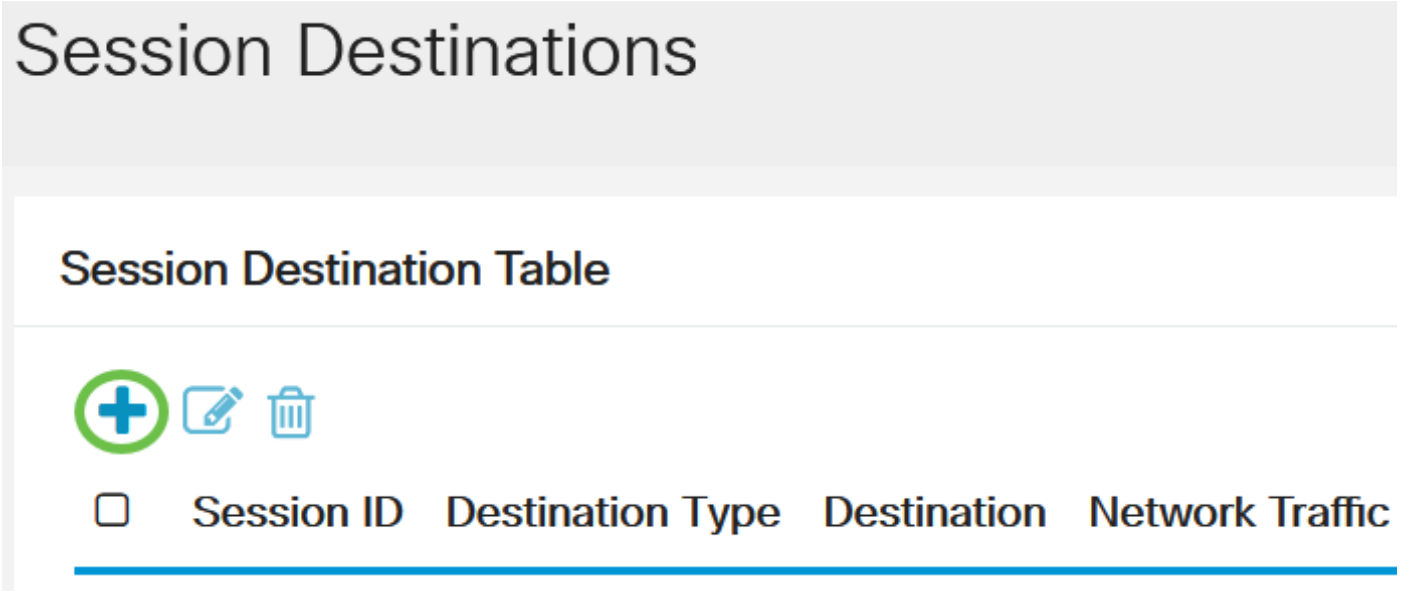

# 手順 3

[セッションID]ドロップダウンリスト*からセッショ*ン番号を選択します。これは、設定されたセッ ションソースから選択されたIDと同じである必要があります。

# Add Session Destination

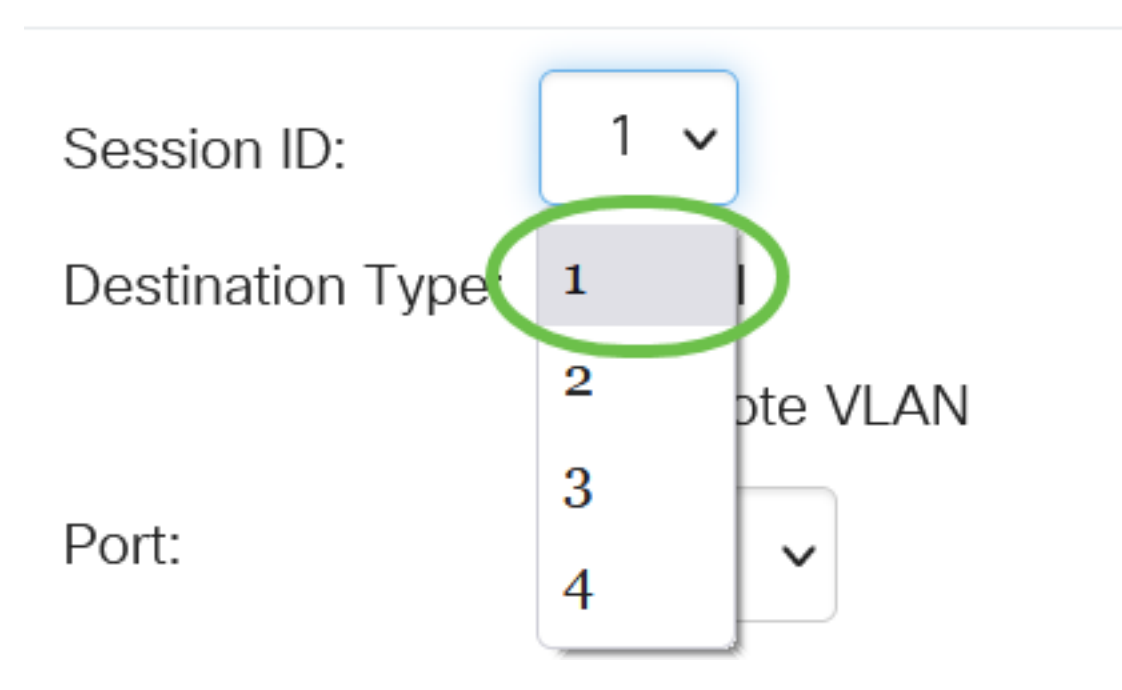

この例では、Session 1が選択されています。

# 手順 4

[Destination Type]フィールドで[Local]ラジオ・ボタンをクリックします。

Destination Type: OLocal

Port:

[ポート]フィールドで、ドロップダウンリストから必要なオプションを選択します。

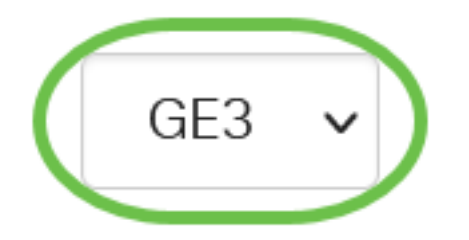

この例では、ポートGE3が選択されています。

手順6

(オプション)[ネットワークトラフィック]フ*ィールドで*、ネットワークトラフィックを有効にす る**には[有効**]チェックボックスをオンにします。

Network Traffic:

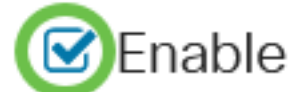

ステップ7

[適用]をクリックし、[閉じる]をクリックします。

# Add Session Destination

| Session ID:       | 1 ~                       |   |   |
|-------------------|---------------------------|---|---|
| Destination Type: | <ul> <li>Local</li> </ul> |   |   |
|                   | O Remote VLAN             |   |   |
| Port:             | GE3 V                     |   |   |
| Network Traffic:  | ✓ Enable                  |   |   |
|                   |                           | 1 | 2 |

Apply

Close

#### 手順 8

(オプション)[保**存]をクリック**して、実行コンフィギュレーションファイルを更新します。

CBS220-8P-E-2G-Switch304770

これで、最終スイッチでセッションの宛先が設定されました。

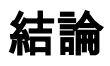

やった!CBS220スイッチでRSPANセッションが正常に設定されました。